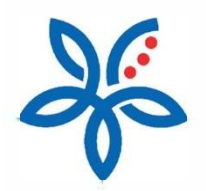

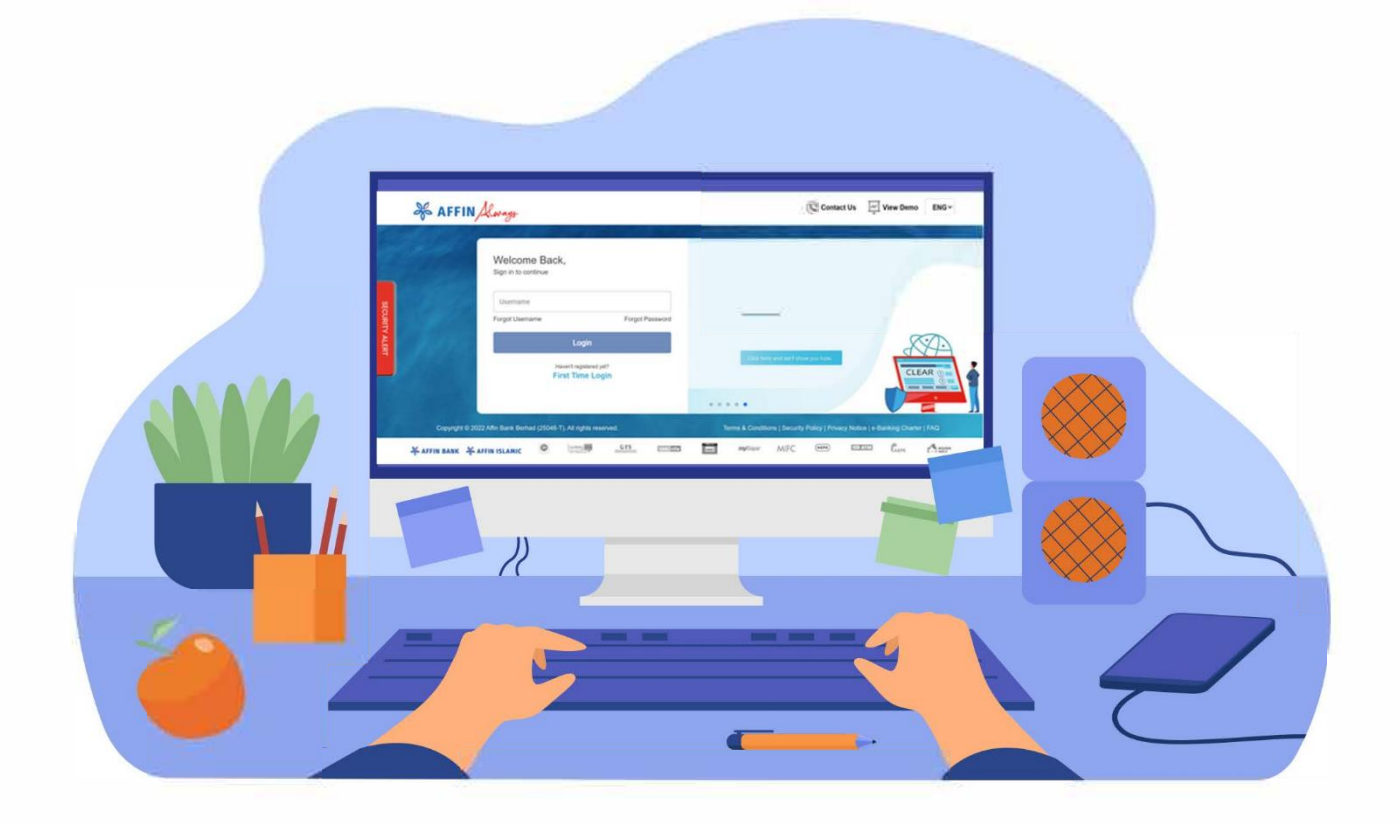

# How to approve transactions via AffinAlways app?

Cara meluluskan transaksi dengan aplikasi AffinAlways

# How to approve transactions via AffinAlways app?

Cara meluluskan transaksi dengan aplikasi AffinAlways

## (i) Initiate your transaction and click on 'Continue'.

Mulakan transaksi anda dan klik pada 'Teruskan'.

| 😽 AFFIN Always                          | MUNIRA BINTI MUNIR 🌏 🧖                                               | S Provinte Inton Language Laport              |
|-----------------------------------------|----------------------------------------------------------------------|-----------------------------------------------|
| MY DASHBOARD AC                         | COUNTS   TRANSFER   PAYMENT   INVESTMENT   SERVICES   S              | ETTINGS MY ACTIVITIES<br>Telegraphic Transfer |
| From Account                            | AFFIN ESAVER-I - 205260329423 Balance: RM 197,972.78 •               | Manage Transfer                               |
| Transfer To                             | 209370000133                                                         |                                               |
| Account Type                            | Fund Transfer                                                        |                                               |
| Recipient Bank Name                     | Affin Bank Berhad                                                    |                                               |
| Recipient Residential Status            | Resident                                                             |                                               |
| Recipient Email                         |                                                                      |                                               |
| When                                    | © Today (© Later                                                     |                                               |
| Amount                                  | RM 444                                                               |                                               |
| Recipient Reference                     | test<br>(Allows your recipient to identify you.)                     |                                               |
| Other Payment Details<br>(Optional)     | (Allows your recipient to identify you and your purpose of payment.) |                                               |
| Remarks<br>(Optional)                   |                                                                      |                                               |
| ☑ I have read, understood and agreed to | the Terms and Conditions                                             |                                               |
|                                         | Continue                                                             |                                               |
| Note :                                  | $\smile$                                                             |                                               |

(ii) Haven't downloaded and set up the AffinAlways mobile banking app yet? Click <u>here</u>. Already downloaded and set up the AffinAlways mobile banking app? Click <u>here</u>.

### (a) Click on 'Register Now' to proceed with AffinAlways app registration

Klik pada 'Daftar Sekarang' untuk meneruskan pendaftaran aplikasi AffinAlways.

| 🏶 AFFIN Kwaye                                        | MUNIRA BINTI MUNIR 🚱 🦑 🔋 😵 🔯 🔤 🔛 🔯                                                                                                    |
|------------------------------------------------------|----------------------------------------------------------------------------------------------------|
| * MY DASHBOARD                                       | ACCOUNTS TRANSPER PAYMENT NVESTMENT SERVICES SETTINGS MY ACTIVITIES                                                                                                    |
| From Account                                         | t AFFIN ESAVER-I - 205260329423 Balance: RM 197.972.78 + Manage Transfer                                                                                                    |
| Transfer To                                          | 209370000133                                                                                                    |
| Account Type                                         | e Fund Transfer                                                                                                    |
| Recipient Bank Name                                  | e Affin Bank Berhad                                                                                                    |
| Recipient Resident                                   | Secure Authentication                                                                                                    |
| Recipi<br>4ffin<br>activ<br>First                    | enhanced security, you are required to authorise your transactions with AffinSecure via<br>Always mobile banking app. Please download the AffinAlways mobile banking app and<br>ate AffinSecure now. |
| Recipient Reterence                                  | e (460)<br>(Allows your recipient to identify you )                                                                                                    |
| Other Payment Detail<br>(Optona<br>Remark<br>(Optona | Allows your recipient to identify you and your purpose of payment.)                                                                                                    |
| G Thave read, understood and agree                   | d to the Terms and Conditions                                                                                                    |
|                                                      | Continue                                                                                                    |
| Note :                                               |                                                                                                    |

- (b) Download the AffinAlways app from the <u>Google Play Store</u> / <u>Apple App Store</u> Muat turun aplikasi AffinAlways dari <u>Google Play Store</u> / <u>Apple App Store</u>
- (c) Set up the AffinAlways mobile banking app on your mobile device. Click <u>here</u> for guidance. Lakukan tetapan aplikasi perbankan mudah alih AffinAlways pada peranti mudah alih anda. Klik <u>di sini</u> untuk panduan.
- (d) Repeat step (i) to re-initiate your transaction Ulangi langkah (i) untuk melakukan transaksi anda sekali lagi

### (a) A prompter about the AffinSecure Authentication will be shown. Click on 'Continue'

Mesej tentang Pengesahan AffinSecure akan dipaparkan. Klik pada 'Teruskan'

| af      | FIN Always                                                   | ABDUL FATTAH BIN MADBARIM 🚱 🧖                                                                                                    | S Procure Procure litox Language Logaut                         |  |
|---------|--------------------------------------------------------------|----------------------------------------------------------------------------------------------------|-----------------------------------------------------------------|--|
|         | MY DASHBOARD   Ar                                            | CCOUNTS   TRANSFER   PAVMENT   INVESTMENT   SERVICES   SE<br>Confirm 3 Complete                                                                                             | TTINGS   MY ACTIVITIES<br>Fund iransfer<br>Telegraphic Transfer |  |
|         | From Account                                                 | STATEMENT SAVING A/C - 200020001698 Balance: RM 68,731.42 +                                                                                                    | Manage Transfer                                                 |  |
|         | Transfer To                                                  | 206570000020                                                                                                    |                                                                 |  |
|         | Account Type                                                 | Fund Transfer                                                                                                    |                                                                 |  |
|         | Recipient Bank Name                                          | Affin Bank Berhad                                                                                                    |                                                                 |  |
| Re      | ecipient Resident AffinSec                                   | cure Authentication                                                                                                    | ×                                                               |  |
|         | Recipi For enh<br>mobile I                                   | anced security, please authorise your transactions with AffinSecure via AffinAlwa<br>anking app. Tap on the push notification on your mobile device to proceed.<br>Continue | ys                                                              |  |
|         | Recipient Reference                                          | test                                                                                                    |                                                                 |  |
|         | Other Payment Details<br>(Optional)<br>Remarks<br>(Optional) | (Allows your recipient to identify you and your purpose of payment.) [Allows your recipient to identify you and your purpose of payment.] [                                 |                                                                 |  |
| 🖉 trave | s read, understood and agreed to                             | the Terms and Conditions                                                                                                    |                                                                 |  |

## (b) Verify your transaction details and click on 'Confirm'

Semak maklumat transaksi anda dan klik pada 'Sahkan'

| of AFFIN Always                                                                                                    | SAM CHEN 😡 🖉 Jacobarente Vandersen Fansarian Ersen Largenege Laguet                                                                                                    |
|----------------------------------------------------------------------------------------------------|----------------------------------------------------------------------------------------------------|
| ACCOUNTS My Databased - Fund Transfer Transfer Within Affin Please check the details below before you confirm Please check the details below before you confirm Please check the details below before you confirm Please check the details below before you confirm Please check the details below before you confirm Please check the details below before you confirm Please check the details below before you confirm Please check the details below before you confirm Please check the details below before you confirm Please check the details below before you confirm Please check the details below before you confirm Please check the details below before you confirm Please check the details below the details Please the details below the details Please the details below the details Please the details Please the det | TRANSPER       PAVMENT       INVESTMENT       SERVICES       SETTINGS       MY ACTIVITIES         IN the transaction       Investment diverse diverse d |

(c) A push notification will be sent to your registered mobile device. Tap on the push notification to view your AffinSecure authorisation.

Paparan notifikasi akan dihantar ke peranti mudah alih berdaftar anda. Tap pada paparan notifikasi untuk melihat pengesahan AffinSecure anda.

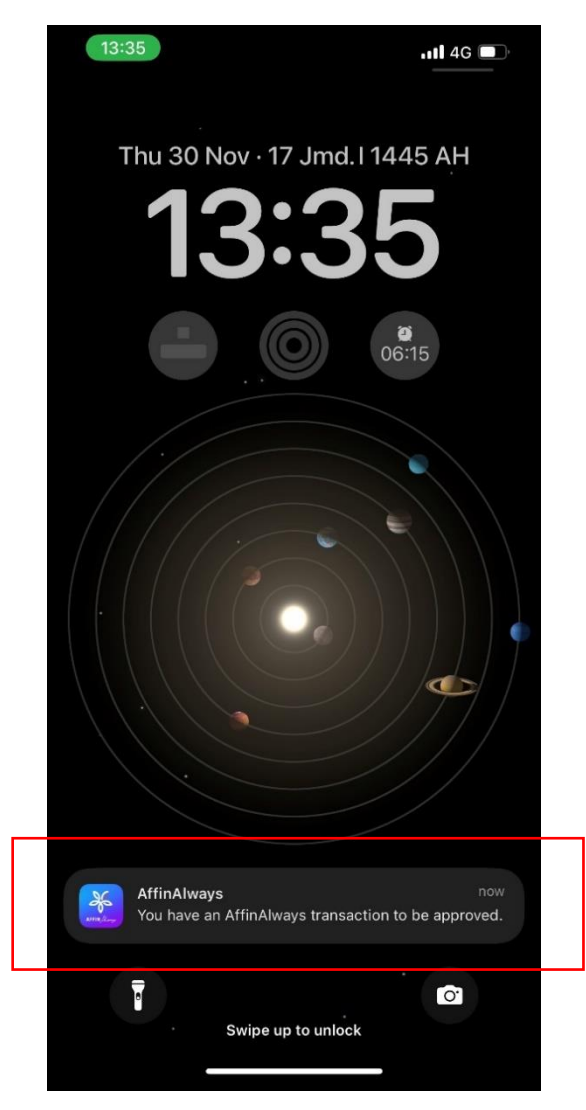

## (d) Approve or Reject your transaction within 120 seconds.

'Approve' (luluskan) atau 'Reject' (tolak) transaksi anda dalam 120 saat.

| 13:3 | 351l 4G 🗔                                                                 |
|------|---------------------------------------------------------------------------|
|      | AffinSecure Authorisation                                                 |
|      |                                                                           |
|      | ρ                                                                         |
|      | DuitNow                                                                   |
|      | RM 333.00                                                                 |
|      | From Account<br>200020001698                                              |
|      | To Account<br>@0000000000110172803ABCDEFGHIJ1<br>234567890   206570000020 |
|      | Recipient Reference<br>test                                               |
|      | When<br>30/11/2023 01:35PM                                                |
|      |                                                                           |
|      |                                                                           |
| _    |                                                                           |
|      | Reject                                                                    |
|      | Approve                                                                   |
|      | · · · · · · · · · · · · · · · · · · ·                                     |

#### (e) Done! You may refer to your AffinAlways internet banking for transaction status.

Selesai! Anda boleh merujuk status transaksi anda di perbankan internet AffinAlways

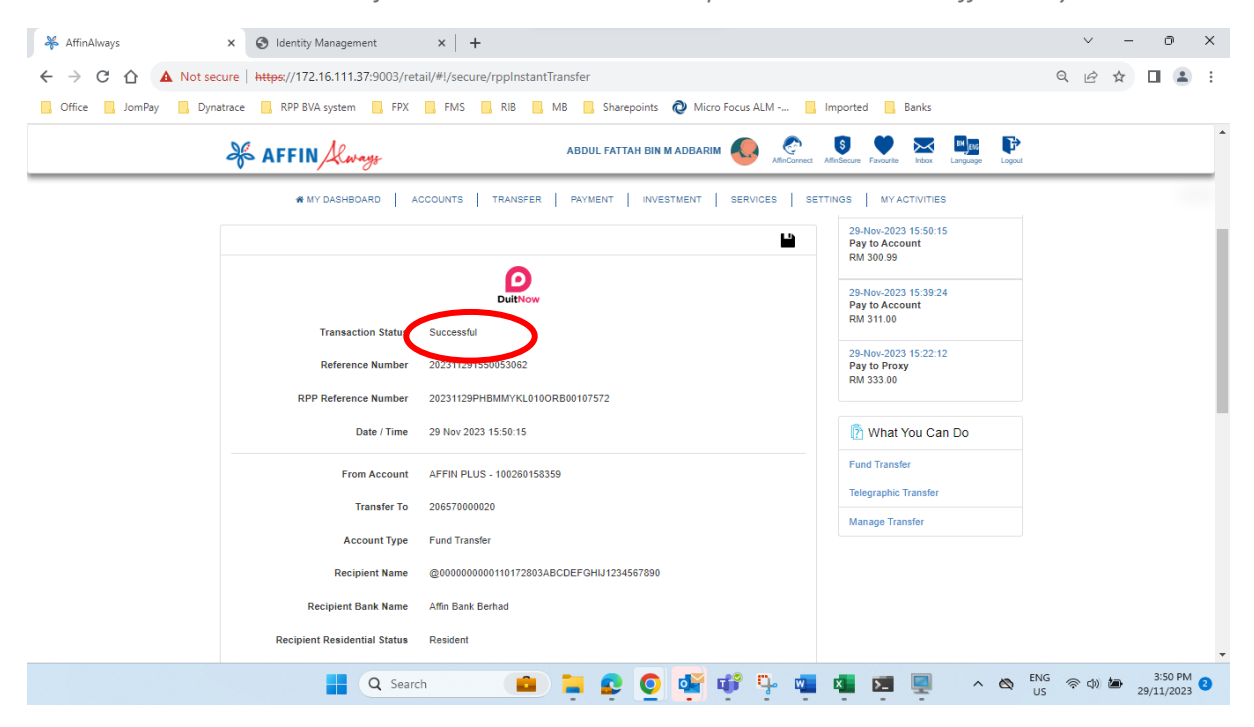